## USB Driver Install Guide

Use the supplied USB cable to connect the oscilloscope with a PC through their USB ports.

**Note**: If you use a USB cable that is not supplied by us, some problems such as connection error and signal disturbing might occur.

## **System Requirements**

Minimum PC Requirements Processor: Pentium(R) 4 2.4 GHz Memory: 1GB Disk space: 1GB minimum

**Recommended PC Requirements** Processor: Pentium(R) Dual-Core 2.4 GHz Memory: 2GB Disk space: 1GB minimum

## **Other Requirements**

Operating system: Windows XP(32-bit & 64-bit), Windows Vista(32-bit & 64-bit), Windows 7(32-bit & 64-bit), Windows 8(32-bit & 64-bit) Ports: USB2.0 Display Resolution: 1024 x 768

## For Windows Vista\Windows 7\Windows 8

The Microsoft Windows Systems since Windows Vista, Windows 7 or Windows 8, change a lot, which require a new installation guide of USB driver. Here it is.

During the whole installation, please assure that the device is running well and plugged into PC from USB.

Right click [Computer], you can find it on the desktop, or in [Start] menu.

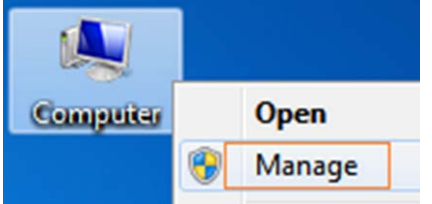

in the pop up menu, click [Manage] and it will open a window named "Computer Management", as follow, in the left side click [Device Manager], it will show a devices tree in the middle, and then click the last one button "Scan for hardware changes" in tool bar as follow, and if the device is running well and plugged into PC, computer will detect an unknown device with a "!" icon.

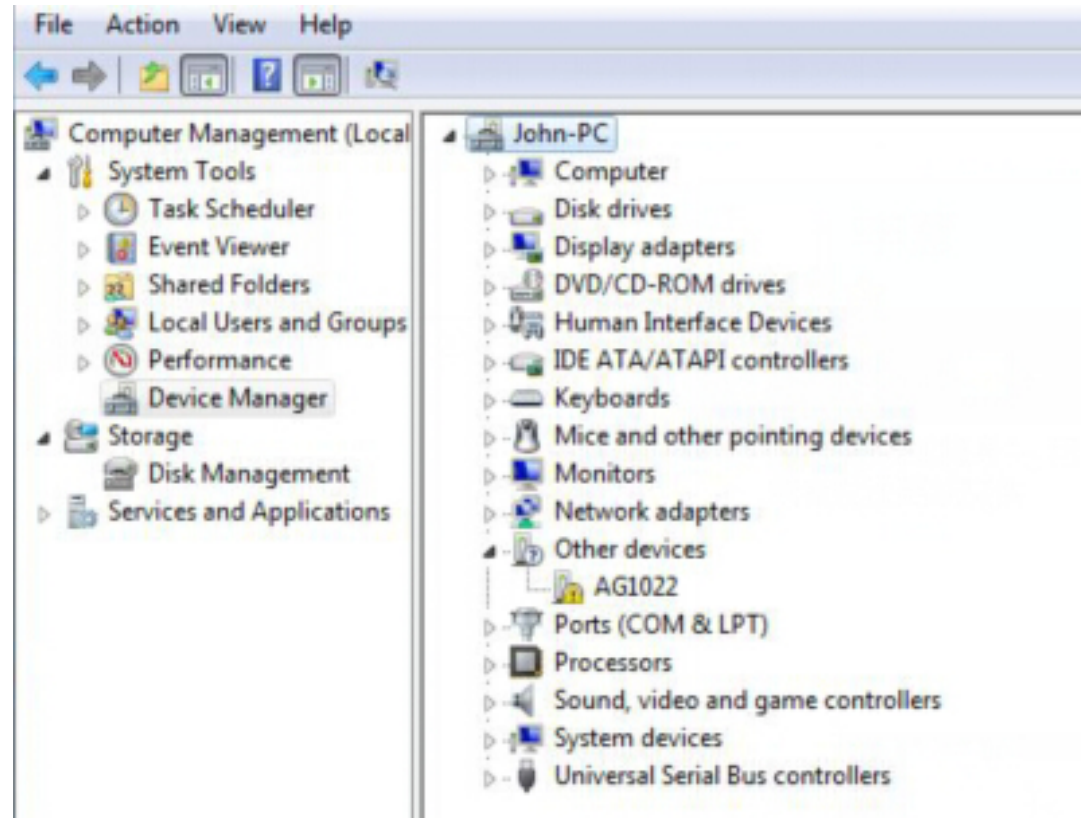

Right click the unknown device icon, in the pop up menu click [Update Driver Software...],

| Update Driver Software    |
|---------------------------|
| Disable                   |
| Uninstall                 |
|                           |
| Scan for hardware changes |
| Properties                |
|                           |

In the open window, select [Browse my computer for driver software],

| Update Driver Software - Oscilloscope                                                                                                    |                        |
|----------------------------------------------------------------------------------------------------|------------------------|
| How do you want to search for driver software?                                                                                                    |                        |
|                                                                                                    |                        |
| Search automatically for updated driver software<br>Windows will search your computer and the Internet for the lates                                                                                                    | t driver software      |
| for your device, unless you've disabled this feature in your device settings.                                                                                                    | installation           |
| Browse my computer for driver software                                                                                                    |                        |
| Locate and install driver software manually.                                                                                                    |                        |
|                                                                                                    |                        |
|                                                                                                    |                        |
|                                                                                                    | Can                    |
|                                                                                                    |                        |
|                                                                                                    | · 1 1 1 UNT (0         |
| xt window, select a directory path for the driver software locat                                                                                                    | ion, and click "Next", |
| xt window, select a directory path for the driver software locat                                                                                                    | ion, and click "Next", |
| xt window, select a directory path for the driver software local                                                                                                    | ion, and click "Next", |
| Ext window, select a directory path for the driver software local<br>Update Driver Software - AG1022<br>Browse for driver software on your computer                                                                                                    | ion, and click "Next", |
| xt window, select a directory path for the driver software local<br>Update Driver Software - AG1022<br>Browse for driver software on your computer                                                                                                    | ion, and click "Next", |
| Ext window, select a directory path for the driver software local Update Driver Software - AG1022 Browse for driver software on your computer Search for driver software in this location: CAProgram Files (x86)\OWON\ultrawave\USBDRY                                                                                                    | ion, and click "Next", |
| ext window, select a directory path for the driver software locat<br>Update Driver Software - AG1022<br>Browse for driver software on your computer<br>Search for driver software in this location:                                                                                                    | ion, and click "Next", |
| ext window, select a directory path for the driver software locat<br>Update Driver Software - AG1022<br>Browse for driver software on your computer<br>Search for driver software in this location:<br>C:\Program Files (x86)\OWON\ultrawave\USBDRV<br>Include subfolders                                                                                                    | ion, and click "Next", |
| ext window, select a directory path for the driver software locat<br>Update Driver Software - AG1022<br>Browse for driver software on your computer<br>Search for driver software in this location:<br>C:\Program Files (x86)\OWON\ultrawave\USBDRY<br>Include subfolders                                                                                                    | ion, and click "Next", |
| ext window, select a directory path for the driver software local<br>Update Driver Software - AG1022<br>Browse for driver software on your computer<br>Search for driver software in this location:<br>CAProgram Files (x86)\OWON\ultrawave\USBDRY<br>Include subfolders                                                                                                    | ion, and click "Next", |
| <ul> <li>Ext window, select a directory path for the driver software location:</li> <li>Update Driver Software - AG1022</li> <li>Browse for driver software on your computer</li> <li>Search for driver software in this location:</li> <li>CAProgram Files (x80)/OWON/ultrawave/USBDRV</li> <li>Include subfolders</li> <li>Let me pick from a list of device drivers on my com This list will show installed driver software compatible with the devisoftware in the same category as the device.</li> </ul> | Browse                 |
| <ul> <li>Ext window, select a directory path for the driver software locat</li> <li>Update Driver Software - AG1022</li> <li>Browse for driver software on your computer</li> <li>Search for driver software in this location:</li> <li>CAProgram Files (x86)\OWON\ultrawave\USBDRM</li> <li>Include subfolders</li> <li>Let me pick from a list of device drivers on my com<br/>This list will show installed driver software compatible with the devisoftware in the same category as the device.</li> </ul> | Browse                 |
| xt window, select a directory path for the driver software locat Update Driver Software - AG1022 Browse for driver software on your computer Search for driver software in this location: CAProgram Files (#60)(OWON/ultrawave\USBDRV)  Include subfolders Let me pick from a list of device drivers on my com This list will show installed driver software compatible with the devisoftware in the same category as the device.                                                                              | Browse                 |

Notice: the driver software location is a directory that is under the software setup folder named "USBDRV" (For Windows 8, the location is USBDRV\USBDRV\_win8), and the contents inside are like these:

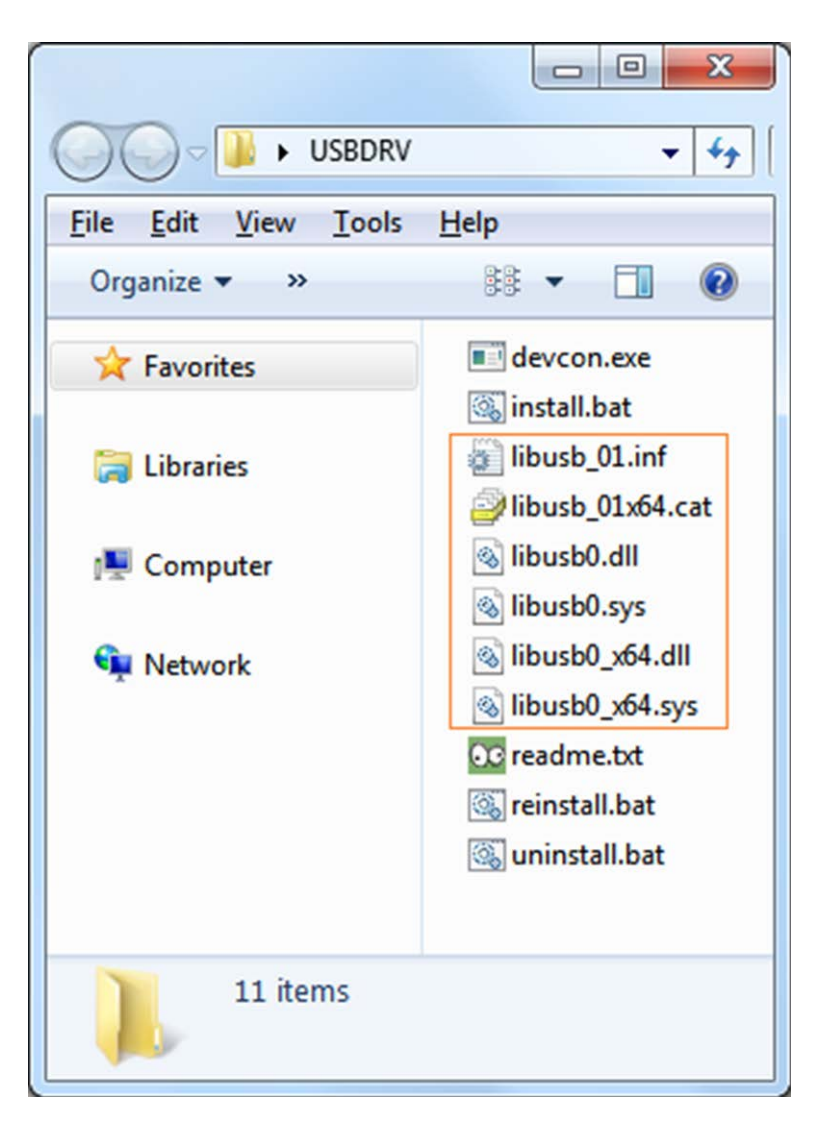

Or like this, than you should use the "USBDRV" directory to indicate the ".inf" file, and to the ".sys" or ".dll" file, you can indicate then in different directories like "x86", "ia64" or "amd64" depending on the CPU, but most of time just x86 and amd64 are enough.

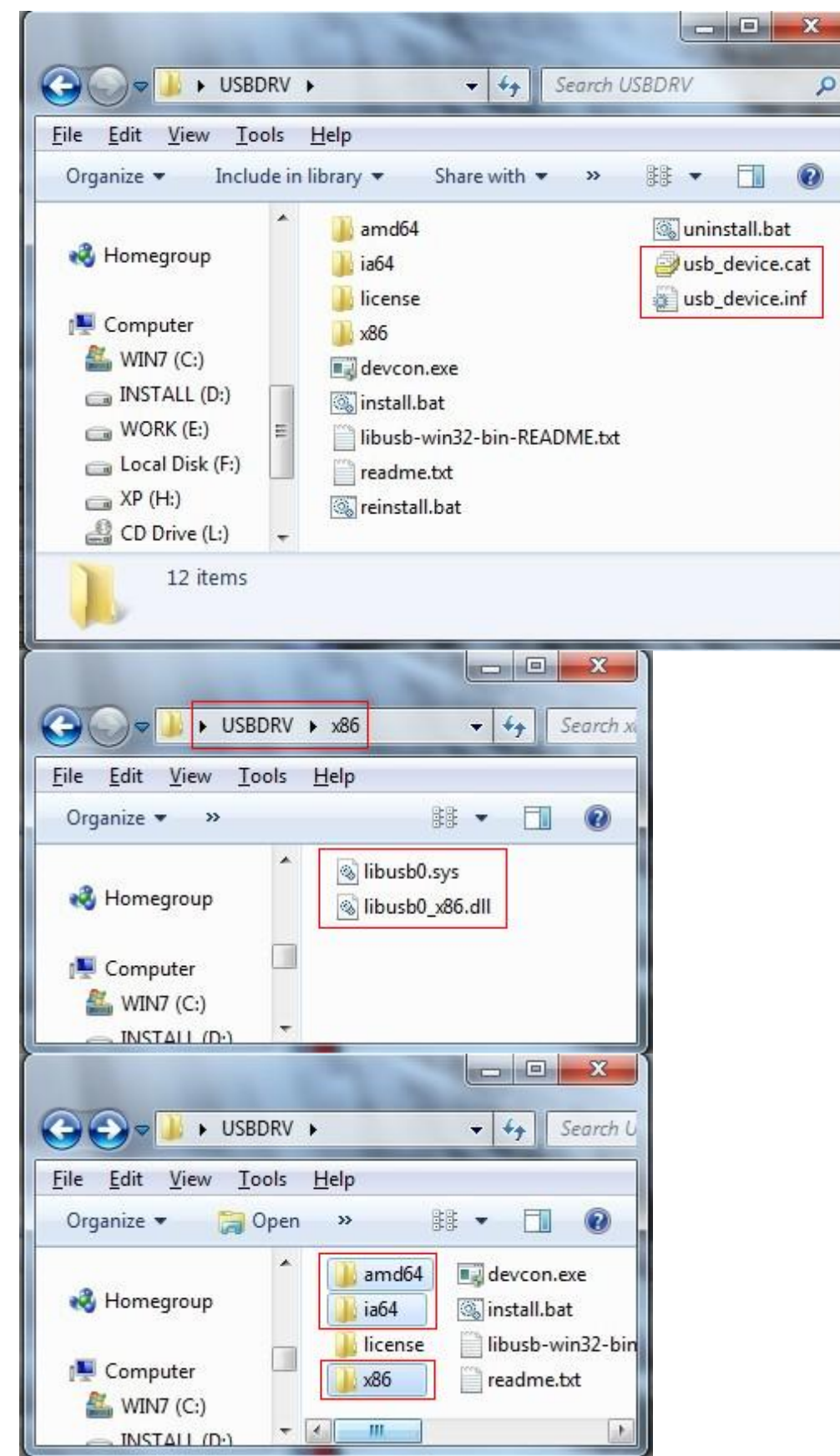

OK, back to the driver installing, after last "Next" step, the system is installing driver software for you, as follow,

| 🕞 📱 Update Driver Software - Oscilloscope | × |
|-------------------------------------------|---|
| Installing driver software                |   |
|                                           |   |
|                                           |   |
|                                           |   |
|                                           |   |
|                                           |   |
|                                           |   |
|                                           |   |

In the course,

It(for Windows XP x86&x64, Windows Vista x86&x64, Windows 7 x86) may open a window named "Windows Security" as below, and just select "Install this driver software anyway" to continue,

| / Wir | dows can't verify the publisher of this driver software                                                                                                    |
|-------|----------------------------------------------------------------------------------------------------|
| ÷     | Do <u>n</u> 't install this driver software<br>You should check your manufacturer's website for updated driver software<br>for your device.                                                                  |
| •     | Install this driver software anyway<br>Only install driver software obtained from your manufacturer's website or<br>disc. Unsigned software from other sources may harm your computer or str<br>information. |

Or sometimes it(for Windows 7 x64) may open a window named "Windows Security" as below, and just click "Install" to continue,

| Windows Security                                                                                                    | X                      |  |  |
|----------------------------------------------------------------------------------------------------|------------------------|--|--|
| Would you like to install this device software?                                                                               |                        |  |  |
| Name: usb device LibUSB-Win32 Devices                                                                                         |                        |  |  |
| Publisher: FUJIAN LILIIPUT OPTOELECTRONICS TECHNOLO                                                                           |                        |  |  |
|                                                                                                    |                        |  |  |
| <u>A</u> lways trust software from "FUJIAN LILIPUT     OPTOELECTRONICS TECHNOLO".                                             | Do <u>n</u> 't Install |  |  |
| You should only install driver software from publishers you trust. How can I decide which device software is safe to install? |                        |  |  |
| And then continue installing,                                                                                                 |                        |  |  |
|                                                                                                    | ×                      |  |  |
| 🕞 📱 Update Driver Software - Oscilloscope                                                                                     |                        |  |  |
|                                                                                                    |                        |  |  |
| Installing driver software                                                                                                    |                        |  |  |
|                                                                                                    |                        |  |  |
|                                                                                                    |                        |  |  |
|                                                                                                    |                        |  |  |
|                                                                                                    |                        |  |  |
|                                                                                                    |                        |  |  |
|                                                                                                    |                        |  |  |
|                                                                                                    |                        |  |  |
|                                                                                                    |                        |  |  |
|                                                                                                    |                        |  |  |
|                                                                                                    |                        |  |  |
|                                                                                                    |                        |  |  |
|                                                                                                    |                        |  |  |
|                                                                                                    |                        |  |  |
|                                                                                                    |                        |  |  |

And finish.

Now a successful installation window opens with information "Windows has successfully updated your driver software".

| Update Driver Software - usb device                                  | x     |
|----------------------------------------------------------------------|-------|
| Windows has successfully updated your driver software                |       |
| Windows has finished installing the driver software for this device: |       |
| usb device                                                           |       |
|                                                                      |       |
|                                                                      |       |
|                                                                      |       |
|                                                                      |       |
|                                                                      | Close |

Close the window, have a look at the "Computer Management" window, you will find a device under [LibUSB-Win32 Devices], it should be like this:

| File Action   Yiew Help   Computer Management (Local   System Tools Computer   Task Scheduler Disk drives   Shared Folders Display adapters   Shared Folders Display adapters   Sorage Disk Management   Storage Disk Management   Services and Applications Mice and other pointing dev   Services and Applications Mice and other pointing dev   System Computer System Computer   Services and Applications System devices   System Computer System Computer   Services and Applications System devices   System devices System devices   System devices System devices   System devices System devices   System devices System devices                                                                                                    | E Computer Management                                                                                                    |                                                                                                    |                         |  |  |  |  |
|----------------------------------------------------------------------------------------------------|----------------------------------------------------------------------------------------------------|----------------------------------------------------------------------------------------------------|-------------------------|--|--|--|--|
| Computer Management (Loca<br>System Tools<br>Computer<br>System Tools<br>Computer<br>System Tools<br>Computer<br>Disk Scheduler<br>Shared Folders<br>Computer<br>Disk drives<br>Display adapters<br>DVD/CD-ROM drives<br>DVD/CD-ROM drives<br>DVD/CD-ROM drives<br>Computer<br>DVD/CD-ROM drives<br>Computer<br>DVD/CD-ROM drives<br>DVD/CD-ROM drives<br>DVD/CD-ROM | <u>File Action View Help</u>                                                                                                    |                                                                                                    |                         |  |  |  |  |
|                                                                                                    | Computer Management (Local<br>System Tools<br>Computer Nanagement (Local<br>System Tools<br>Computer Viewer<br>Shared Folders<br>Shared Folders<br>Cocal Users and Groups<br>Performance<br>Device Manager<br>Storage<br>Disk Management<br>Services and Applications | Scan for hardware changes         Computer         Disk drives         Display adapters         DVD/CD-ROM drives         Human Interface Devices         Human Interface Devices         EIDE ATA/ATAPI controllers         Keyboards         LibUSB-Win32 Devices         Wonitors         Monitors         Ports (COM & LPT)         Processors         Sound, video and game cont         System devices         Universal Serial Bus controlle | Actions Device Ma  More |  |  |  |  |

Now the USB driver will work.